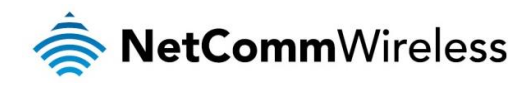

# ADSL2+ AC1200 WiFi Gigabit Modem Router with Voice NB16WV-03

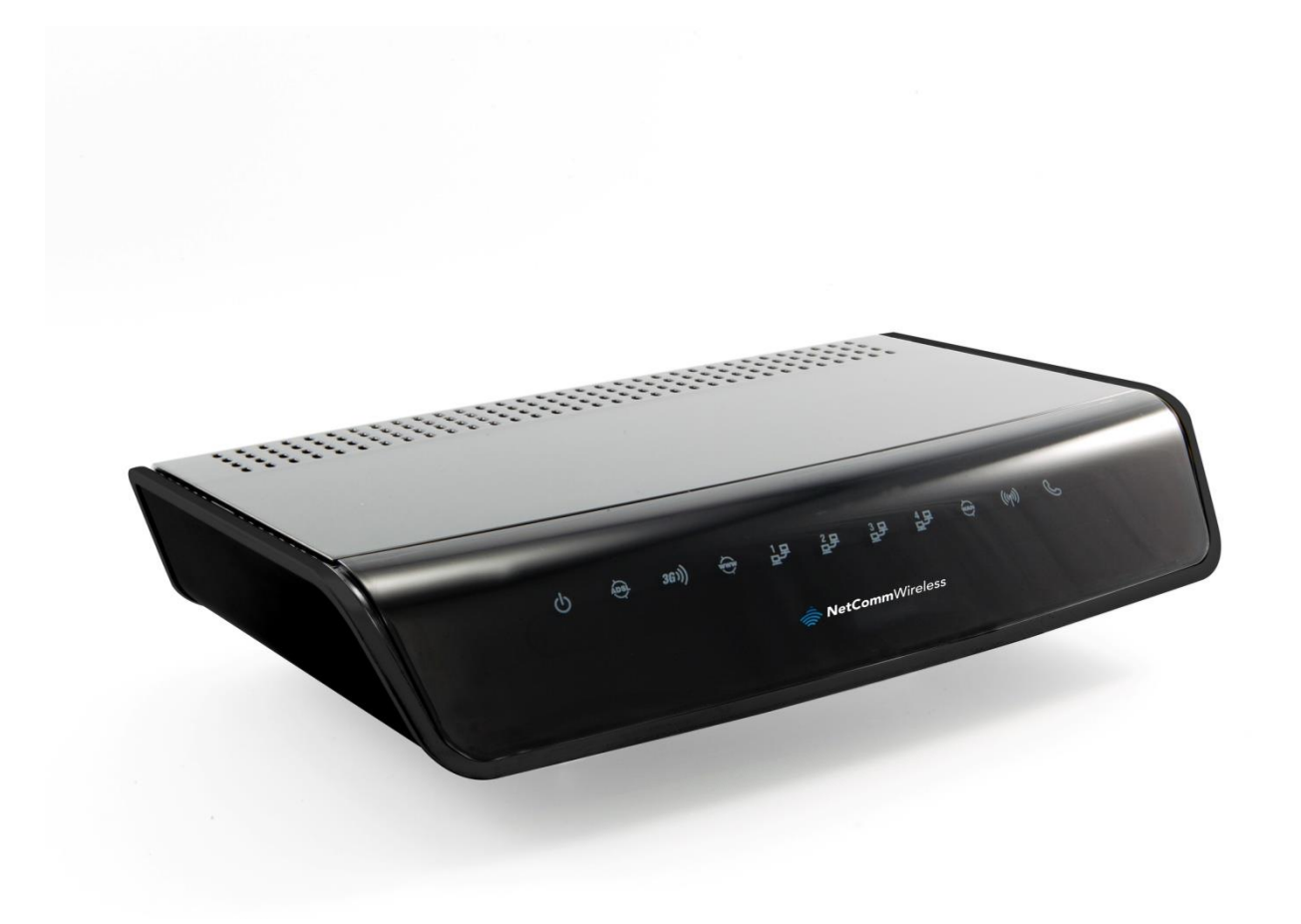

# Firmware Release Notes

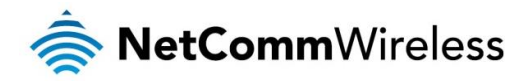

#### <u>Copyright</u>

Copyright© 2015 NetComm Wireless Limited. All rights reserved.

The information contained herein is proprietary to NetComm Wireless. No part of this document may be translated, transcribed, reproduced, in any form, or by any means without prior written consent of NetComm Wireless.

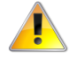

Please note: This document is subject to change without notice.

|                              | DATE |                  |
|------------------------------|------|------------------|
| 1.0 Initial document release |      | 23 February 2015 |

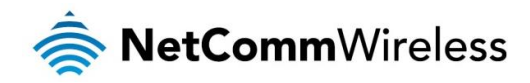

## Release information

| ITEM               | DETAILS                                                  |  |  |  |
|--------------------|----------------------------------------------------------|--|--|--|
| Product Code       | NB16WV-03                                                |  |  |  |
| Product Name       | ADSL2+ AC1200 WiFi Gigabit Modem Router With Voice       |  |  |  |
| Firmware Version   | NCRG0.1009_01231520                                      |  |  |  |
| Beta/Official      | Official                                                 |  |  |  |
| Firmware file name | 2015.01.23_NetComm_NB16WV-<br>03_NCRG0.1009_01231520.bin |  |  |  |
| Firmware file size | 10.4 MB                                                  |  |  |  |
| MD5 Sum            | E7C3479895CEACAA539F66AE71C5DCEB                         |  |  |  |
| Date               | 23 February 2015                                         |  |  |  |

## Firmware upgrade instructions

To upgrade the firmware of the NB16WV-03 router:

- 1. Connect the power adapter and press the Power button at the back of NB16WV-03 to turn on the NB16WV-03.
- 2. Allow 60 90 seconds for the NB16WV-03 to power up.
- 3. Use the included Ethernet cable to connect your computer to any yellow Ethernet port on the NB16WV-03.
- 4. Open a web browser (Internet Explorer, Firefox, etc) on the computer, type <u>http://192.168.20.1</u> in the address bar, then press **Enter**.
- 5. Type in the System Password (the default one is *admin* for both Username and Password) then press Login.
- 6. Click **Toolbox** and then click **Firmware Upgrade** on the top menu.

| ADSL AC1200 WIFI GIGABIT MODEM ROUTER<br>WITH VOICE - NB16WV-03 |                            | 🚔 NetCommWireless  |                     |                     | Switch to basic view |                |                                                  |
|-----------------------------------------------------------------|----------------------------|--------------------|---------------------|---------------------|----------------------|----------------|--------------------------------------------------|
| Status                                                          | ► Network Setup            | ► Forwarding Rules | ▶ Security Settings | ► Advanced Settings | ► VoIP Settings      | ► NAS Settings | Toolbox                                          |
| WAN                                                             | Interface Status Selection | Ethernet WAN T     |                     |                     |                      |                | System Info<br>Routing Table<br>Restore Settings |
| 🚖 IPv4                                                          | Multi WAN System Status    |                    |                     |                     |                      |                | Firmware Upgrade<br>Backup Settings              |

- 7. Press the Browse button and load the firmware (2015.01.23\_NetComm\_NB16WV-03\_NCRG0.1009\_01231520.bin).
- 8. Click Upgrade to proceed. It will take a few minutes to proceed upgrading until the router reboots itself.
- 9. Once the upgrade is done, you are taken to the Login page. Type in the System Password (the default one is *admin* for both Username and Password) then press **Login**.
- 10. Click **Toolbox** and then click **Firmware Upgrade** on the top menu.

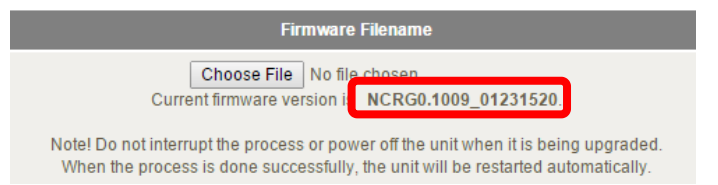

11. Ensure the current firmware version is NCRG0.1009\_01231520.

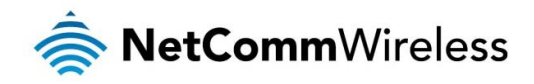

## Release history

### NCRG0.1009\_01231520

#### Changes/New features

- Added support for IPv6 packet filtering.
  - Added support for Classful Network Addressing.
  - Updated TR-069 software code.
  - Updated Status page information for VoIP.
  - Support DNS on TCP

Bug fixes

- Fixed TR-069 functionality.
- Fixed an issue were users are allowed default password for "Remote Admin".

Known issues

less None.

### NCRG0.1008\_11271702 - Initial production release

#### New Features

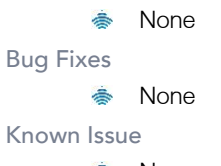

< None